# Лабораторная работа. Настройка адреса для управления коммутатором

# Топология

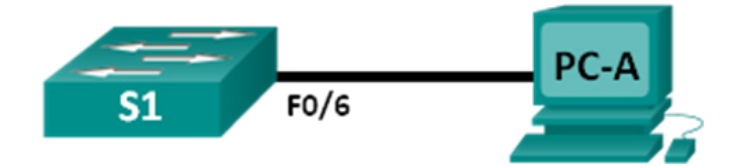

# Таблица адресации

| У  | /стройство | Интерфейс | IP-адрес     | Маска подсети |
|----|------------|-----------|--------------|---------------|
| S1 |            | VLAN 1    | 192.168.1.2  | 255.255.255.0 |
| PC | C-A        | NIC       | 192.168.1.10 | 255.255.255.0 |

## Задачи

Часть 1. Настройка простого сетевого устройства

#### Часть 2. Проверка сетевых подключений

## Общие сведения/сценарий

Коммутаторы Cisco имеют особый интерфейс, который называется виртуальным интерфейсом коммутатора (switch virtual interface, SVI). Для SVI можно настроить IP-адрес, который обычно называется адресом управления. Адрес управления используется для удаленного доступа к коммутатору с целью просмотра или настройки параметров.

В этой лабораторной работе вы создадите простую сеть на основе кабельных подключений локальной сети Ethernet и будете управлять коммутатором Cisco, используя консоль и методы удаленного доступа. Вы настроите основные параметры коммутатора, IP-адреса и продемонстрируете использование IP-адреса управления для удаленного управления коммутатором. Топология включает один коммутатор и один узел с использованием только портов Ethernet и консольных портов.

**Примечание**. Используются коммутаторы Cisco Catalyst 2960s с Cisco IOS версии 15.0(2) (образ lanbasek9). Допускается использование других моделей коммутаторов и других версий Cisco IOS. В зависимости от модели устройства и версии Cisco IOS доступные команды и результаты их выполнения могут отличаться от тех, которые показаны в лабораторных работах.

**Примечание**. Убедитесь, что все настройки коммутатора удалены и загрузочная конфигурация отсутствует. Если вы не уверены, обратитесь к инструктору.

# Необходимые ресурсы

- 1 коммутатор (Cisco 2960 с ПО Cisco IOS версии 15.0(2) с образом lanbasek9 или аналогичная модель)
- 1 ПК (под управлением Windows 7 или 8 с программой эмуляции терминала, например, Tera Term)
- Консольные кабели для настройки устройств Cisco IOS через консольные порты
- Кабели Ethernet, расположенные в соответствии с топологией.

# Часть 1: Настройка простого сетевого устройства

В части 1 вы создадите сеть и настроите базовые параметры, такие как имена узлов, IP-адреса интерфейсов и пароли.

#### Шаг 1: Создайте сеть.

- а. Создайте сеть согласно топологии.
- b. Установите консольное подключение к коммутатору с компьютера PC-А.

#### Шаг 2: Настройте базовые параметры коммутатора.

В этом шаге вы настроите базовые параметры коммутатора, такие как имя узла, и настроите IP-адрес для SVI. Присвоение IP-адреса на коммутаторе — только первый шаг. Как сетевой администратор, вы должны задать способ управления коммутатором. Два самых распространенных способа управления — протоколы Telnet и SSH. Однако Telnet — очень ненадежный протокол. Вся информация передается между двумя устройствами в виде простого текста. Пароли и другие конфиденциальные сведения легко просмотреть в случае перехвата анализатором пакетов.

a. Если у коммутатора нет сохраненного файла конфигурации в NVRAM, на коммутаторе должна отображаться командная строка пользовательского режима EXEC: Switch>. Войдите в привилегированный режим EXEC.

Switch> enable Switch#

- b. Убедитесь, что файл конфигурации пуст, с помощью команды привилегированного режима EXEC show running-config. Если файл конфигурации был сохранен ранее, его нужно будет удалить. В зависимости от модели коммутатора и версии IOS ваша конфигурация может слегка отличаться. Однако не должно быть настроено никаких паролей или IP-адресов. Если у коммутатора конфигурации по умолчанию, обратитесь за помощью к инструктору.
- с. Войдите в режим глобальной конфигурации и назначьте имя узла коммутатора.

```
Switch# configure terminal
Switch(config)# hostname S1
S1(config)#
```

d. Настройте доступ к коммутатору при помощи пароля.

S1(config)# enable secret class

```
S1(config)#
```

е. Запретите нежелательный поиск в DNS.

```
S1(config)# no ip domain-lookup
S1(config)#
```

f. Настройте баннер МОТD для входа в систему.

```
S1(config)# banner motd #
Enter Text message. End with the character `#'.
Unauthorized access is strictly prohibited. #
```

g. Проверьте настройки доступа, переключаясь между режимами.

```
S1(config)# exit
S1#
S1# exit
```

```
Unauthorized access is strictly prohibited. S1>
```

Какие клавиши быстрого вызова используются для прямого перехода из режима глобальной конфигурации в привилегированный режим ЕХЕС?

h. Вернитесь в привилегированный режим EXEC из пользовательского режима EXEC.

```
S1> enable
Password: class
S1#
```

Примечание. Пароль не будет отображаться на экране во время ввода.

i. Войдите в режим глобальной конфигурации и настройте IP-адрес интерфейса SVI, чтобы обеспечить возможность удаленного управления коммутатором.

```
S1# config t
S1#(config)# interface vlan 1
S1(config-if)# ip address 192.168.1.2 255.255.255.0
S1(config-if)# no shut
S1(config-if)# exit
S1(config)#
```

j. Ограничьте доступ к консольному порту. Конфигурация по умолчанию разрешает все консольные подключения без пароля.

```
S1(config)# line con 0
S1(config-line)# password cisco
S1(config-line)# login
S1(config-line)# exit
S1(config)#
```

k. Настройте линию VTY для коммутатора, чтобы разрешить доступ по протоколу Telnet. Если вы не настроите пароль VTY, то не сможете обращаться к коммутатору по протоколу Telnet.

```
S1(config)# line vty 0 4
S1(config-line)# password cisco
S1(config-line)# login
S1(config-line)# end
S1#
*Mar 1 00:06:11.590: %SYS-5-CONFIG_I: Configured from console by console
```

#### Шаг 3: Настройте IP-адрес на компьютере PC-А.

- Назначьте ПК IP-адрес и маску подсети, как указано в Таблица адресации. Порядок назначения IPадреса на ПК под управлением Windows 7 приведен ниже.
  - 1) Нажмите кнопку Пуск > Панель управления.
  - 2) Выберите Просмотр: > Категория.
  - Выберите Просмотр состояния сети и задач > Изменение параметров адаптера.
  - Правой кнопкой мыши щелкните Подключение по локальной сети и выберите Свойства.
  - Выберите Протокол Интернета версии 4 (ТСР/ІРv4), затем Свойства и нажмите ОК.

6) Выберите Использовать следующий IP-адрес и введите IP-адрес и маску подсети.

# Часть 2: Проверка сетевых подключений

Теперь вы проверите и задокументируете конфигурацию коммутатора, протестируете сквозное подключение между компьютером PC-A и коммутатором S1 и протестируете удаленное управление коммутатором.

#### Шаг 1: Отобразите конфигурацию устройства S1.

а. Вернитесь к консольному подключению с помощью программы Tera Term на компьютере PC-А. Введите команду show run, чтобы отобразить и проверить конфигурацию коммутатора. Пример конфигурации приведен ниже. Параметры, которые вы настроили, выделены желтым. Другие параметры конфигурации — значения IOS по умолчанию.

```
S1# show run
Building configuration...
Current configuration : 1508 bytes
!
! Last configuration change at 00:06:11 UTC Mon Mar 1 1993
T
version 15.0
no service pad
service timestamps debug datetime msec
service timestamps log datetime msec
no service password-encryption
1
hostname S1
1
boot-start-marker
boot-end-marker
1
enable secret 4 06YFDUHH61wAE/kLkDq9BGho1QM5EnRtoyr8cHAUg.2
1
no aaa new-model
system mtu routing 1500
!
T
no ip domain-lookup
!
spanning-tree mode pvst
spanning-tree extend system-id
T
vlan internal allocation policy ascending
!
T
interface FastEthernet0/1
T
interface FastEthernet0/2
```

```
<output omitted>
interface FastEthernet0/24
Т
interface GigabitEthernet0/1
!
interface GigabitEthernet0/2
!
interface Vlan1
ip address 192.168.1.2 255.255.255.0
Т
ip http server
ip http secure-server
Т
banner motd ^C
Unauthorized access is strictly prohibited. ^C
1
line con O
password cisco
login
line vty 0 4
password cisco
login
line vty 5 15
login
!
end
```

b. Проверьте состояние интерфейса управления SVI. Состояние интерфейса VLAN 1 должно быть up/up (работает/работает), и интерфейсу должен быть назначен IP-адрес. Обратите внимание, что состояние порта коммутатора F0/6 — также up (работает), поскольку к нему подключен компьютер PC-A. Так как все порты коммутатора изначально принадлежат VLAN 1 по умолчанию, вы можете взаимодействовать с коммутатором по IP-адресу, который назначили для VLAN 1.

| S1# | show | ip | interface | brief |
|-----|------|----|-----------|-------|
|-----|------|----|-----------|-------|

| Interface        | IP-Address  | OK? | Method | Status | Protocol |
|------------------|-------------|-----|--------|--------|----------|
| Vlan1            | 192.168.1.2 | YES | manual | up     | up       |
| FastEthernet0/1  | unassigned  | YES | unset  | down   | down     |
| FastEthernet0/2  | unassigned  | YES | unset  | down   | down     |
| FastEthernet0/3  | unassigned  | YES | unset  | down   | down     |
| FastEthernet0/4  | unassigned  | YES | unset  | down   | down     |
| FastEthernet0/5  | unassigned  | YES | unset  | down   | down     |
| FastEthernet0/6  | unassigned  | YES | unset  | up     | up       |
| FastEthernet0/7  | unassigned  | YES | unset  | down   | down     |
| FastEthernet0/8  | unassigned  | YES | unset  | down   | down     |
| FastEthernet0/9  | unassigned  | YES | unset  | down   | down     |
| FastEthernet0/10 | unassigned  | YES | unset  | down   | down     |
| FastEthernet0/11 | unassigned  | YES | unset  | down   | down     |
| FastEthernet0/12 | unassigned  | YES | unset  | down   | down     |
| FastEthernet0/13 | unassigned  | YES | unset  | down   | down     |
| FastEthernet0/14 | unassigned  | YES | unset  | down   | down     |

| FastEthernet0/15   | unassigned | YES unset | down | down |
|--------------------|------------|-----------|------|------|
| FastEthernet0/16   | unassigned | YES unset | down | down |
| FastEthernet0/17   | unassigned | YES unset | down | down |
| FastEthernet0/18   | unassigned | YES unset | down | down |
| FastEthernet0/19   | unassigned | YES unset | down | down |
| FastEthernet0/20   | unassigned | YES unset | down | down |
| FastEthernet0/21   | unassigned | YES unset | down | down |
| FastEthernet0/22   | unassigned | YES unset | down | down |
| FastEthernet0/23   | unassigned | YES unset | down | down |
| FastEthernet0/24   | unassigned | YES unset | down | down |
| GigabitEthernet0/1 | unassigned | YES unset | down | down |
| GigabitEthernet0/2 | unassigned | YES unset | down | down |

#### Шаг 2: Протестируйте сквозное подключение.

Откройте окно командной строки (cmd.exe) на компьютере PC-A. Для этого нажмите кнопку Пуск и введите cmd в поле Найти программы и файлы. Проверьте IP-адрес компьютера PC-A с помощью команды ipconfig /all. Эта команда отображает имя ПК и сведения об адресе IPv4. Отправьте команду ping на адрес PC-A и адрес управления S1.

а. Сначала отправьте команду ping на адрес PC-A.

C:\Users\NetAcad> ping 192.168.1.10

На экране должны появиться следующие данные:

C:\Windows\system32\cmd.exe
Microssoft Windows [Uersion 6.1.7601]
Copyright (c) 2009 Microssoft Corporation. All rights reserved.
C:\Users\NetAcad>ping 192.168.1.10
Pinging 192.168.1.10: bytes=32 time<1ms TIL=128
Reply from 192.168.1.10: bytes=32 time<1ms TIL=128
Reply from 192.168.1.10: bytes=32 time<1ms TIL=128
Reply from 192.168.1.10: bytes=32 time<1ms TIL=128
Ping statistics for 192.168.1.10:
Packets: Sent = 4, Received = 4, Lost = 0 (0% loss),
Approximate round trip times in milli-seconds:
Minimum = 0ms, Maximum = 0ms, Average = 0ms
C:\Users\NetAcad>\_

b. Отправьте команду ping на адрес управления SVI коммутатора S1.

C:\Users\NetAcad> ping 192.168.1.2

На экране должны появиться следующие данные: Если команды ping завершились неудачно и связь установить не удалось, исправьте ошибки в основных настройках устройства. При необходимости проверьте физические кабельные подключения и IP-адреса.

| C:\Users\NetAcad><br>C:\Users\NetAcad>ping 192.168.1.2                                                                                                    |   |
|----------------------------------------------------------------------------------------------------|---|
| Pinging 192.168.1.2 with 32 bytes of data:<br>Request timed out.<br>Reply from 192.168.1.2: bytes=32 time=2ms TTL=255<br>Reply from 192.168.1.2: bytes=32 time=2ms TTL=255<br>Reply from 192.168.1.2: bytes=32 time<1ms TTL=255 |   |
| Ping statistics for 192.168.1.2:<br>Packets: Sent = 4, Received = 3, Lost = 1 (25% loss),<br>Approximate round trip times in milli-seconds:<br>Minimum = Øms, Maximum = 2ms, Average = 1ms<br>C:\Users\NetAcad>                 | Ŧ |

#### Шаг 3: Проверьте удаленное управление коммутатором S1.

Теперь вы используете Telnet для удаленного доступа к коммутатору S1 по адресу управления SVI. В этой лабораторной работе устройства PC-A и S1 расположены рядом. В рабочей сети коммутатор может находиться в коммутационном шкафу на самом верхнем этаже, а управляющий ПК — на первом этаже. Протокол Telnet — это незащищенный протокол. Однако вы будете использовать его в этой лабораторной работе для тестирования удаленного доступа. Все сведения, отправляемые через Telnet, включая пароли и команды, передаются в ходе сеанса в виде простого текста. В последующих лабораторных работах вы будете использовать протокол SSH для удаленного доступа к сетевым устройствам.

**Примечание**. В Windows 7 отсутствует встроенная поддержка Telnet. Администратор должен включить этот протокол. Для установки клиента Telnet откройте окно командной строки и введите **pkgmgr**/iu:"TelnetClient".

```
C:\Users\NetAcad> pkgmgr /iu:"TelnetClient"
```

a. Не закрывая окно командной строки на компьютере PC-A, введите команду Telnet для подключения к коммутатору S1 по адресу управления SVI. Пароль: cisco.

C:\Users\NetAcad> telnet 192.168.1.2

На экране должны появиться следующие данные:

# Telnet 192.168.1.2

b. После ввода пароля cisco появится командная строка пользовательского режима EXEC. Введите в командной строке enable. Введите пароль class для перехода в привилегированный режим EXEC и выполните команду show run.

#### Шаг 4: Сохраните файл конфигурации.

a. В сеансе Telnet введите в командной строке команду copy run start.

```
S1# copy run start
Destination filename [startup-config]? [Enter]
Building configuration ..
S1#
```

b. Выйдите из сеанса Telnet, введя команду quit. Вы вернетесь в командную строку Windows 7.

#### Вопросы для повторения

Почему нужно использовать консольное подключение для первоначальной настройки коммутатора? Почему нельзя подключиться к коммутатору с помощью протокола Telnet или SSH?